# ポイント利用

カメラでQRコードを読み取ってポイントを「利用」しましょう。

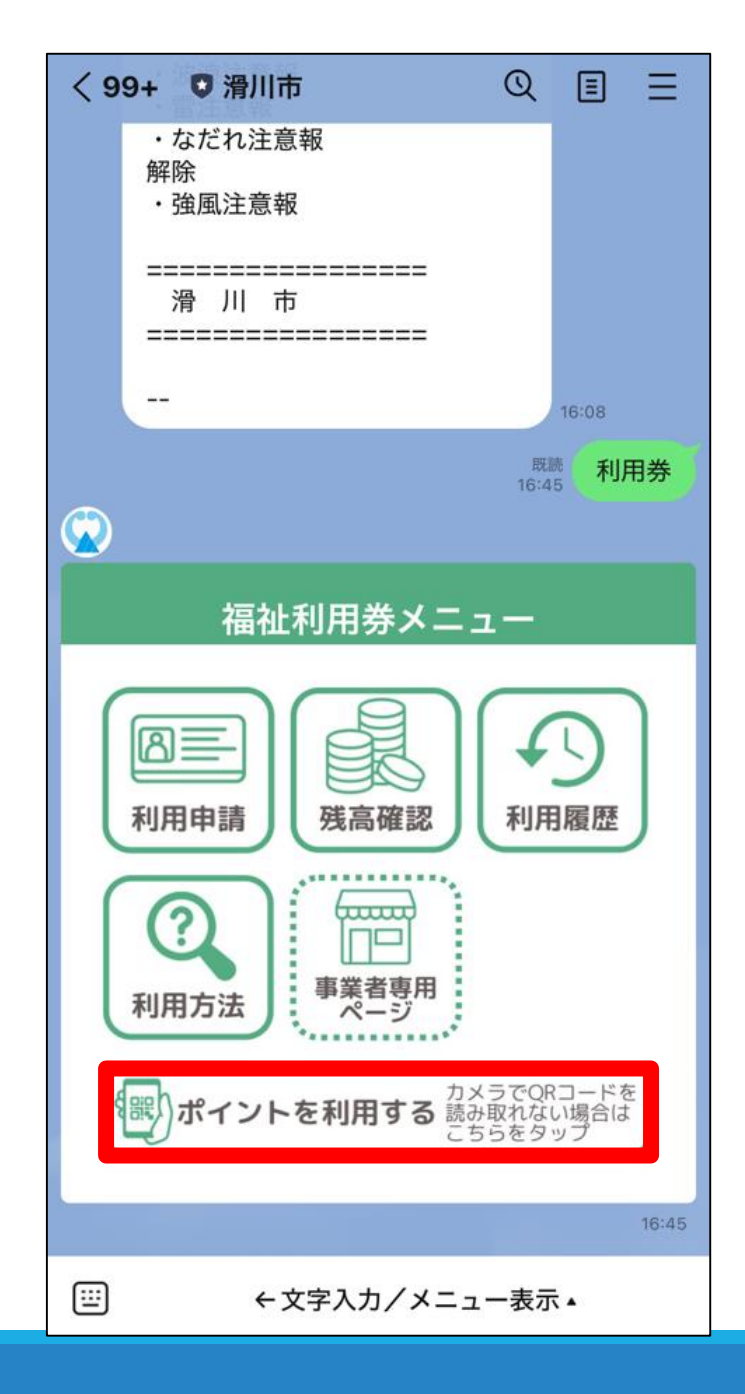

```
    端末のカメラを起動して
    利用先の二次元コードを読み込む
```

※Androidの一部機種では、 カメラで二次元コードを 読み取れない場合があります。 読み取れない場合は、赤枠内の 『ポイントを利用する』をタップ してください。

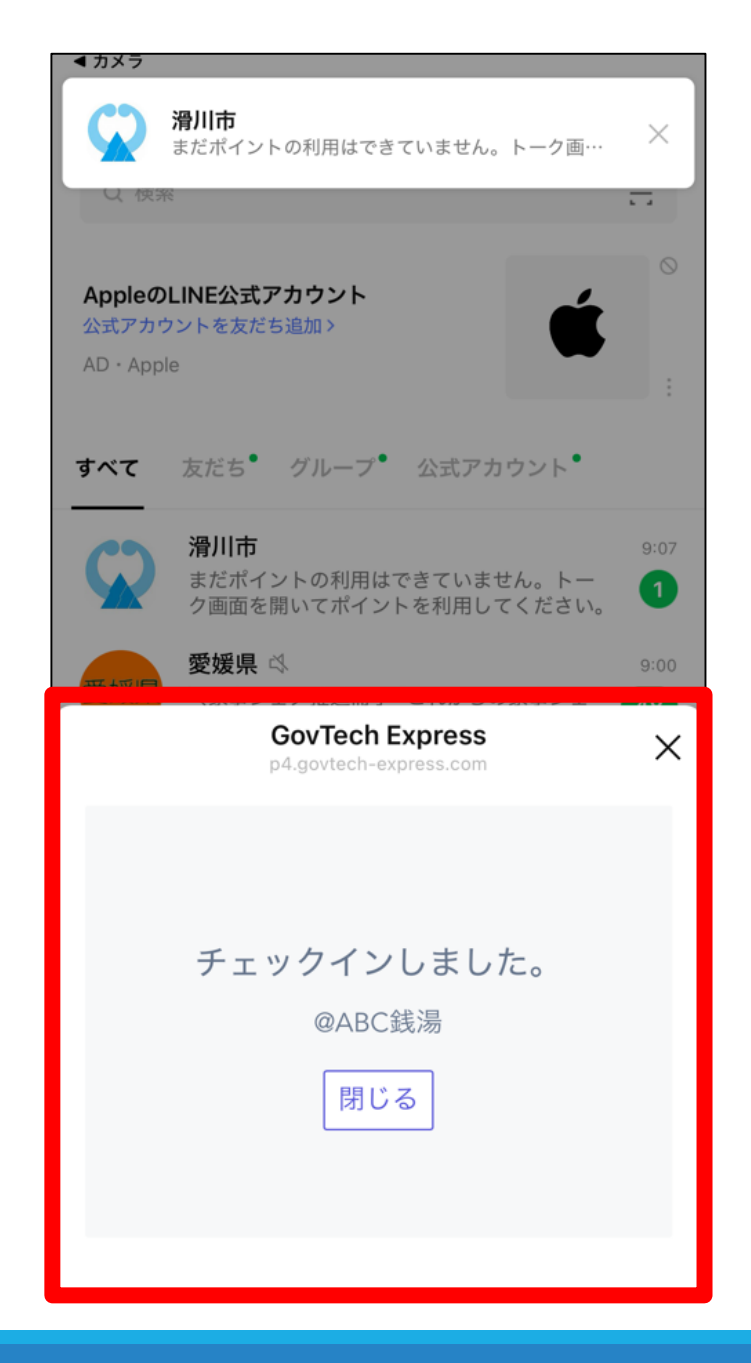

読み取りに成功すると 『チェックインしました。』 と表示されます。

この画面が表示されたときは、 ②の手続きに進んでください。

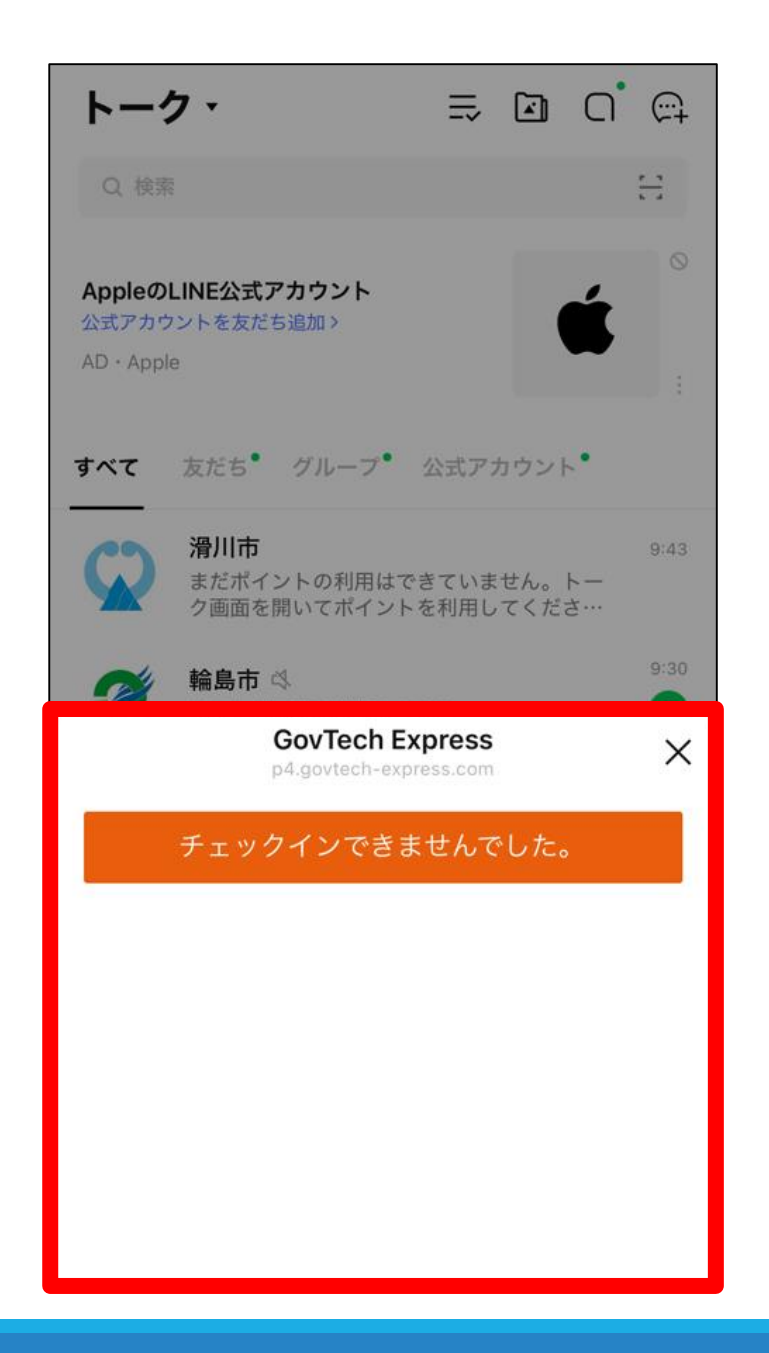

読み取りに失敗すると 『チェックインできませんでした。』 と表示されます。

この画面が表示されたときは、 福祉デジタルポイントが 利用できません。 原因や対処方法については、 Q&Aをご確認ください。

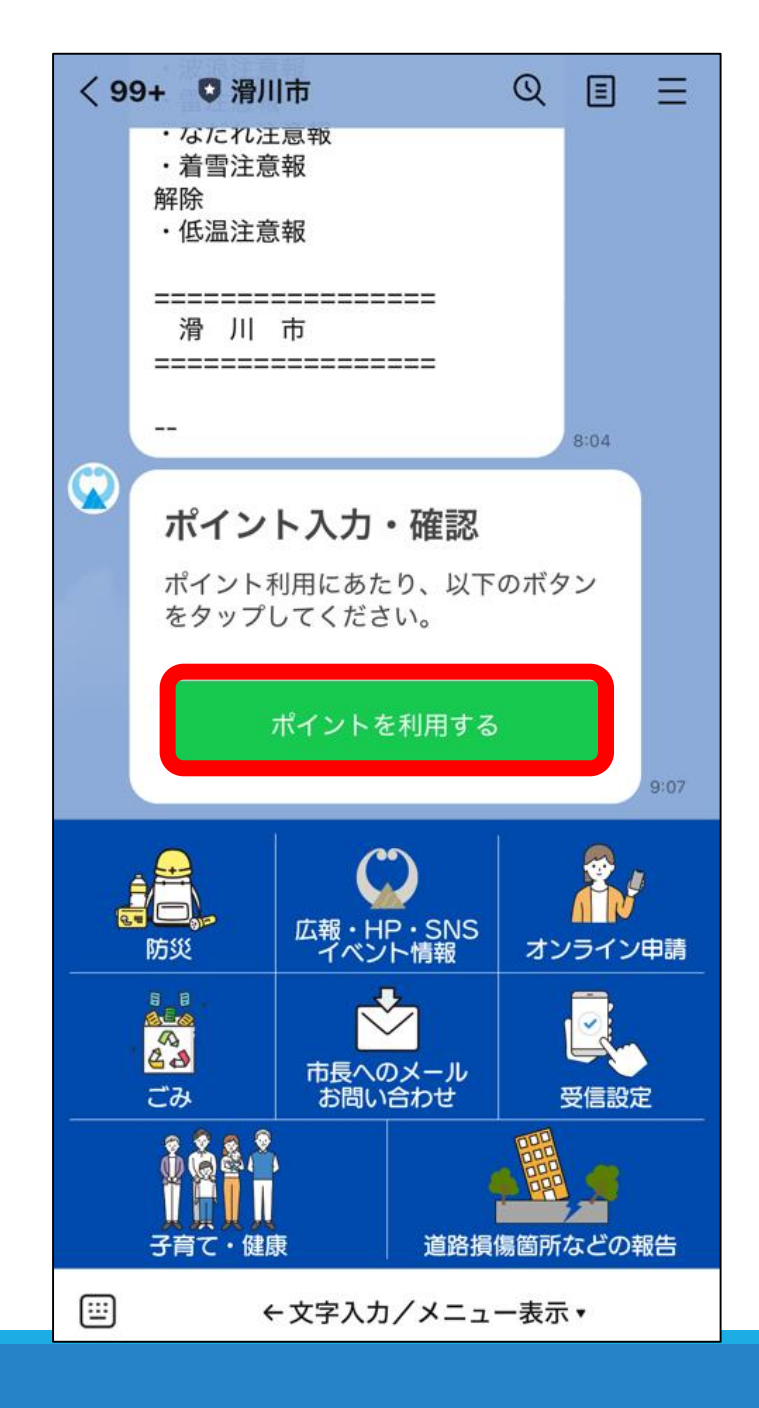

### ② 滑川市公式LINEアカウントの トーク画面を開く

#### ③ 『ポイントを利用する』をタップ

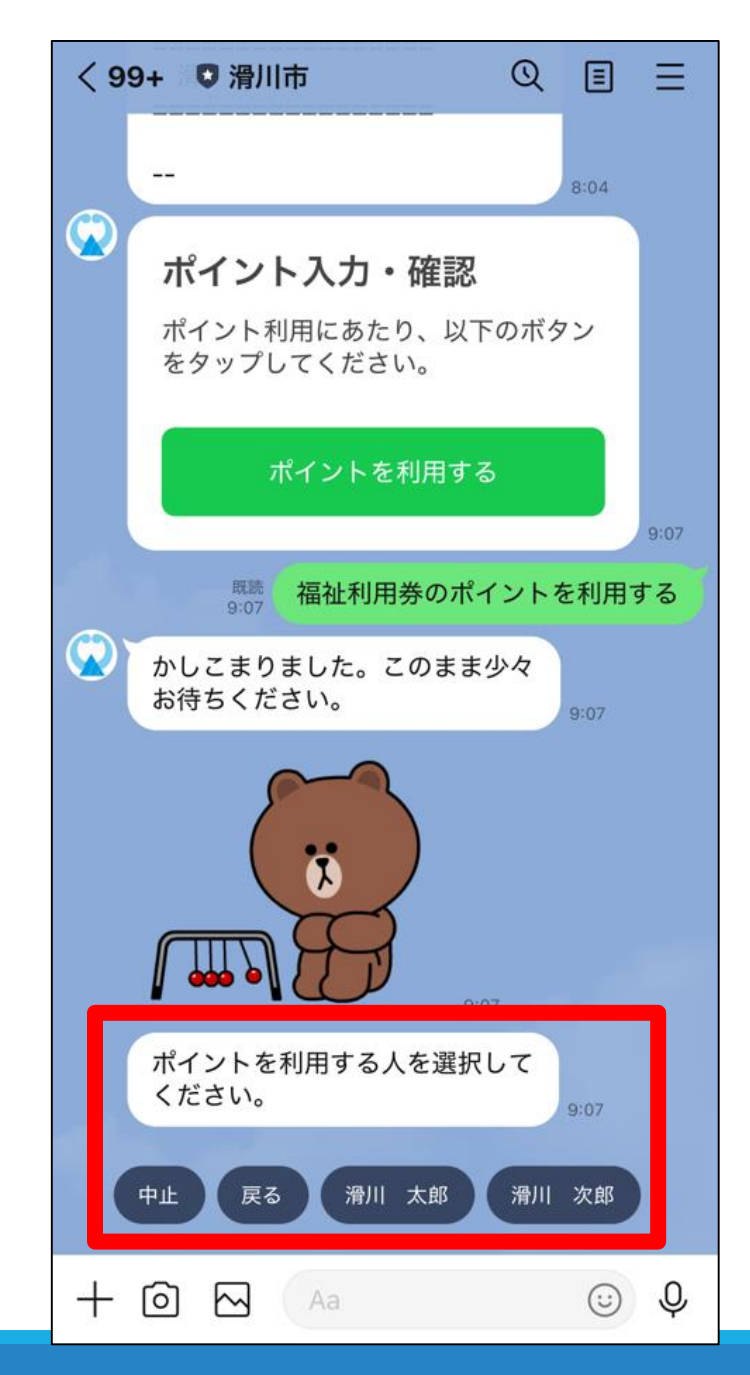

#### ④ ポイント利用者を選択

※ 利用者がお一人のみの場合は この選択画面がスキップされます。 次ページの手続きへお進みください。

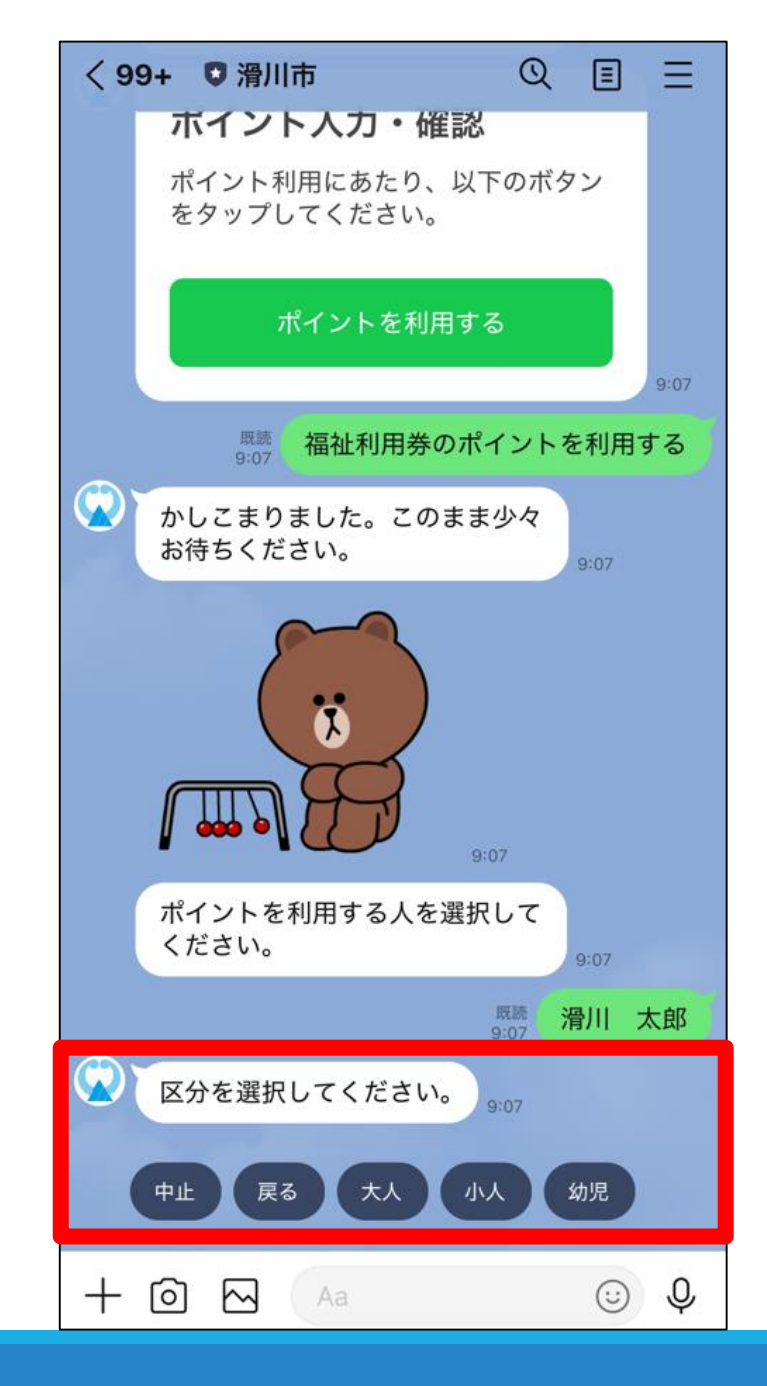

市内公衆浴場(銭湯)または 温浴施設をご利用の場合

※理美容店、タクシーのときは、 次のページをご覧ください。

⑤ 料金の区分を選択※ 料金の区分(大人・小人など)は、利用する施設の基準でご選択ください。

| く99+ 🛡 滑川市 🔍 🗉                               |          |           | ≣ ≡                    |           |  |
|----------------------------------------------|----------|-----------|------------------------|-----------|--|
| ſ                                            |          |           | 17:40                  |           |  |
| ポイントを利用する人を選択して<br>ください。                     |          |           |                        |           |  |
|                                              |          |           | 既読 <b>滑</b> 」<br>17:40 | 太郎        |  |
| 利用するポイント数を半角数字で<br>入力してください。(例:500)<br>17:41 |          |           |                        |           |  |
| 中止戻るの                                        |          |           |                        |           |  |
| > 20                                         | 000      |           |                        | <b>;</b>  |  |
| 時月                                           | 人日       | 回個        | こ号                     | ÷ 4 ~     |  |
| Ċ                                            | 1<br>☆♪→ | 2<br>¥\$€ | 3<br>%°#               | $\otimes$ |  |
| 5                                            | 4<br>o*· | 5<br>+×÷  | 6<br><=>               | 空白        |  |
| あいう                                          | 7<br>r.: | 8<br>∓々〆  | 9<br>^I\               | 改行        |  |
| ÷                                            | ()[]     | 0<br>~    | .,-1                   |           |  |

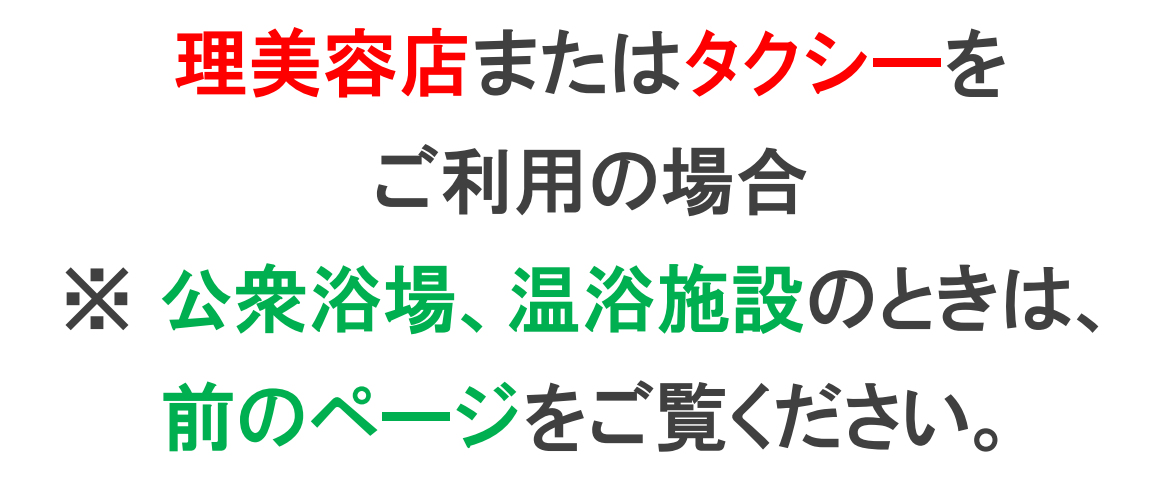

⑤ 使用したいポイント数を半角数字で入力

| <99+ ♥滑川市 Q 囯 Ξ<br>↓ ↔ ♥\ ↓ ↓ 9:07                                                                                                    |  |  |  |  |
|----------------------------------------------------------------------------------------------------|--|--|--|--|
| ポイントを利用する人を選択して<br>ください。                                                                                                    |  |  |  |  |
| <sup>既読</sup> 滑川 太郎                                                                                                    |  |  |  |  |
| 図の<br>区分を選択してください。<br>9:07                                                                                                    |  |  |  |  |
| 既読 大人_FR900                                                                                                    |  |  |  |  |
| <ul> <li>最終確認</li> <li>*お店の方にこの画面を提示してください*</li> <li>ポイントを利用する場合は、「利用する」をタップしてください。</li> <li>利用ポイント:400</li> <li>現在の残ポイント:7600</li> </ul> |  |  |  |  |
| 中止戻る                                                                                                    |  |  |  |  |
| 利用する                                                                                                    |  |  |  |  |
| 中止戻る                                                                                                    |  |  |  |  |
| + 🖸 🖂 🗛 🙂 🖗                                                                                                    |  |  |  |  |

## ⑥ 利用ポイント確認後『利用する』をタップ

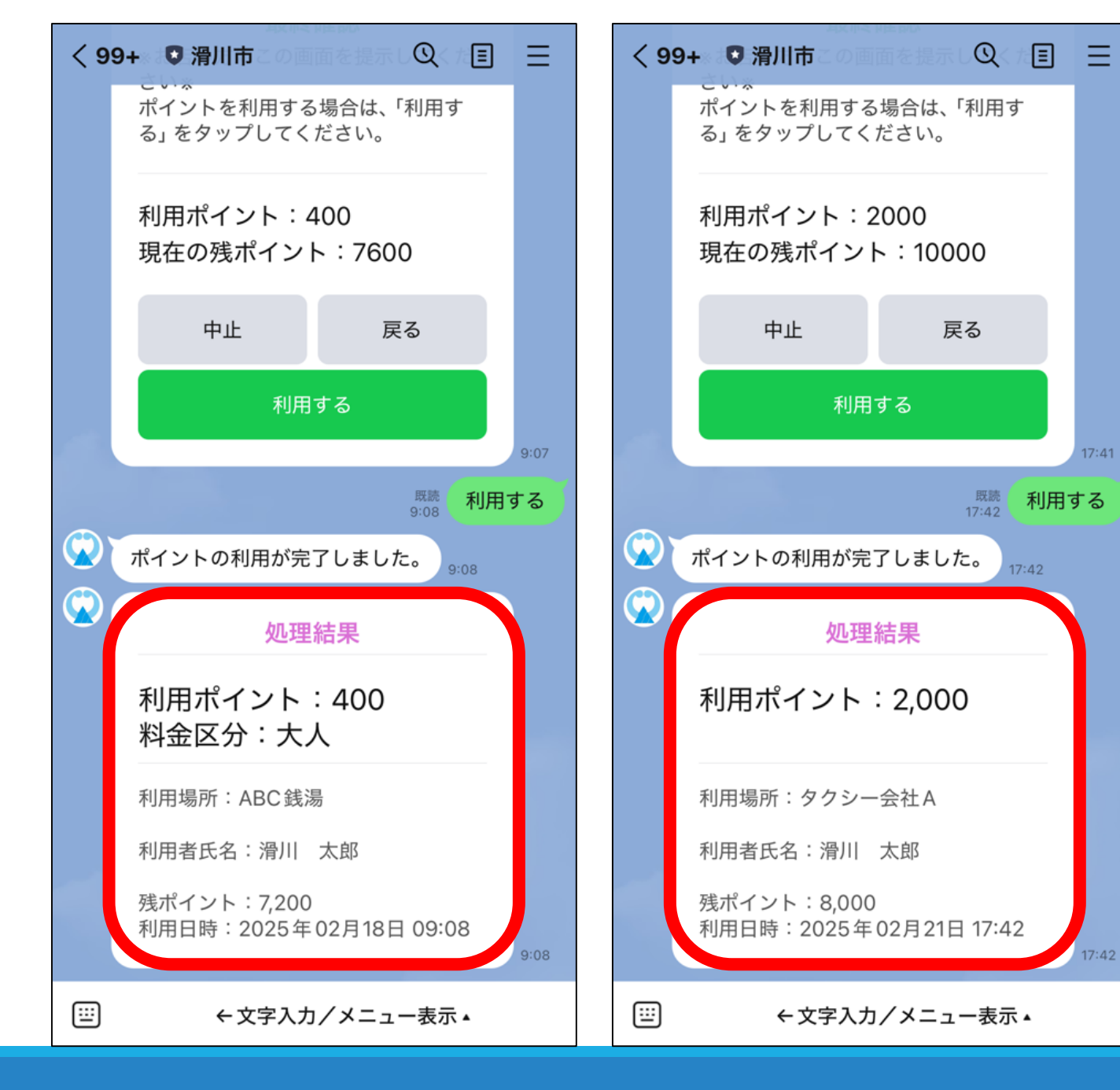

ポイント利用の手続きは 完了です!!

17:41

17:42

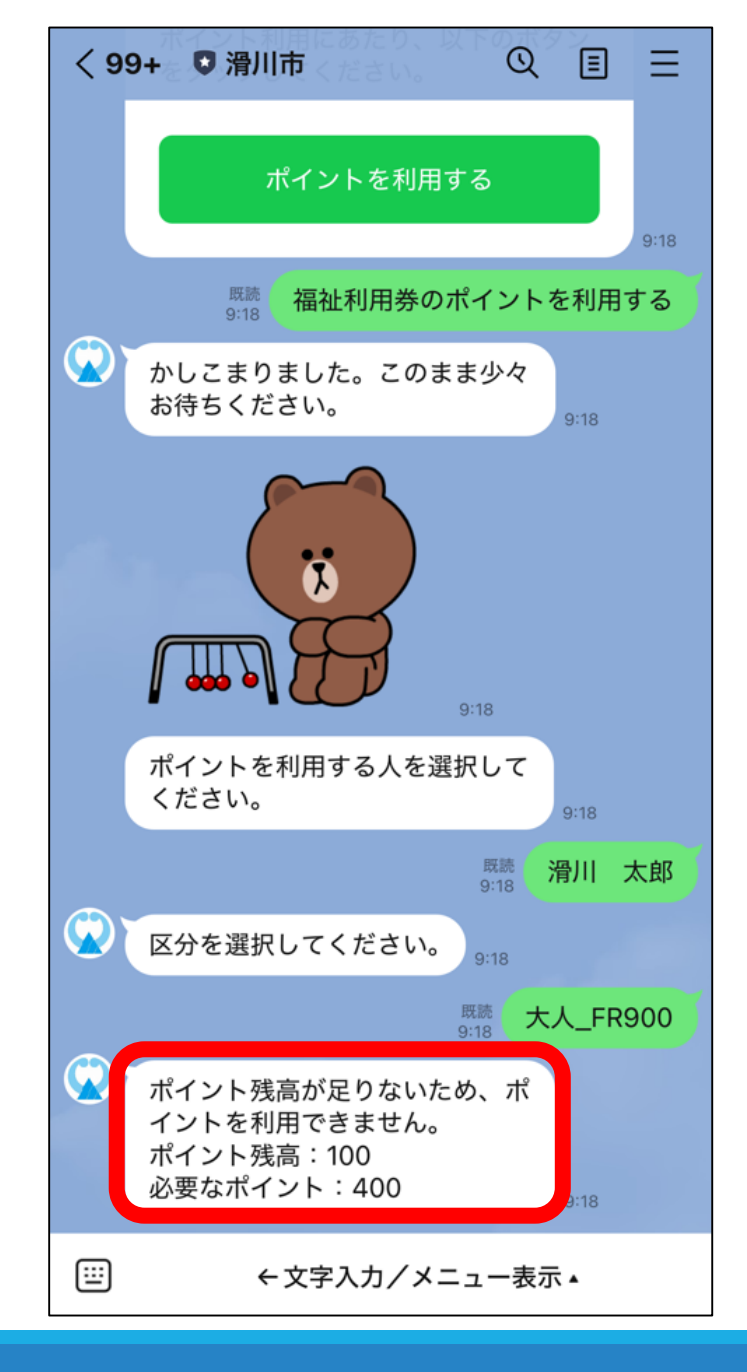

銭湯または温浴施設を利用するとき、 ポイントの残高が不足している場合

※理美容店またはタクシーの場合は 次ページをご覧ください。

このようなメッセージが表示されます。 ポイントの残高が不足している場合、 銭湯または温浴施設では ポイントを使用できません。

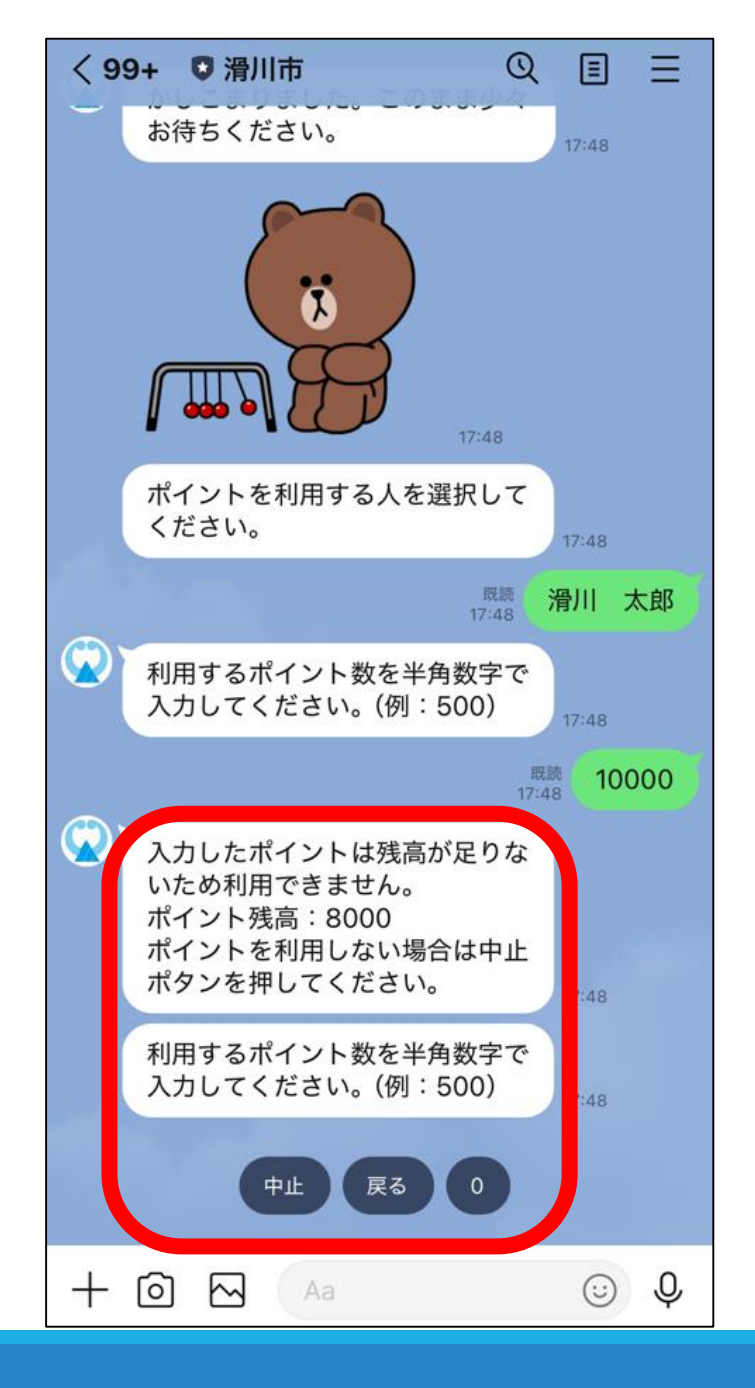

理美容店またはタクシーを利用するとき、 ポイントの残高が不足している場合

> ※銭湯または温浴施設の場合は 前ページをご覧ください。

このようなメッセージが表示されます。 → 残高の範囲内で、もう一度 利用したいポイント数を入力してください。